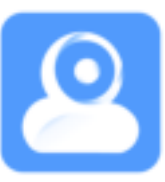

# Smart camera

# Instruction

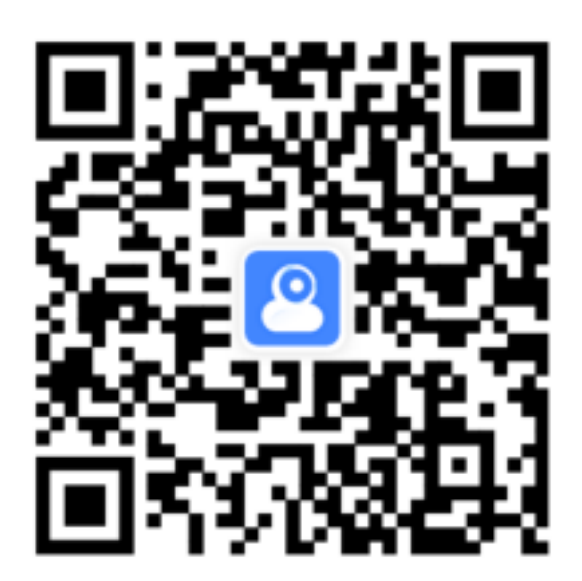

Scan QR code and download Yi IoT app

PDF

## Sign up and log in

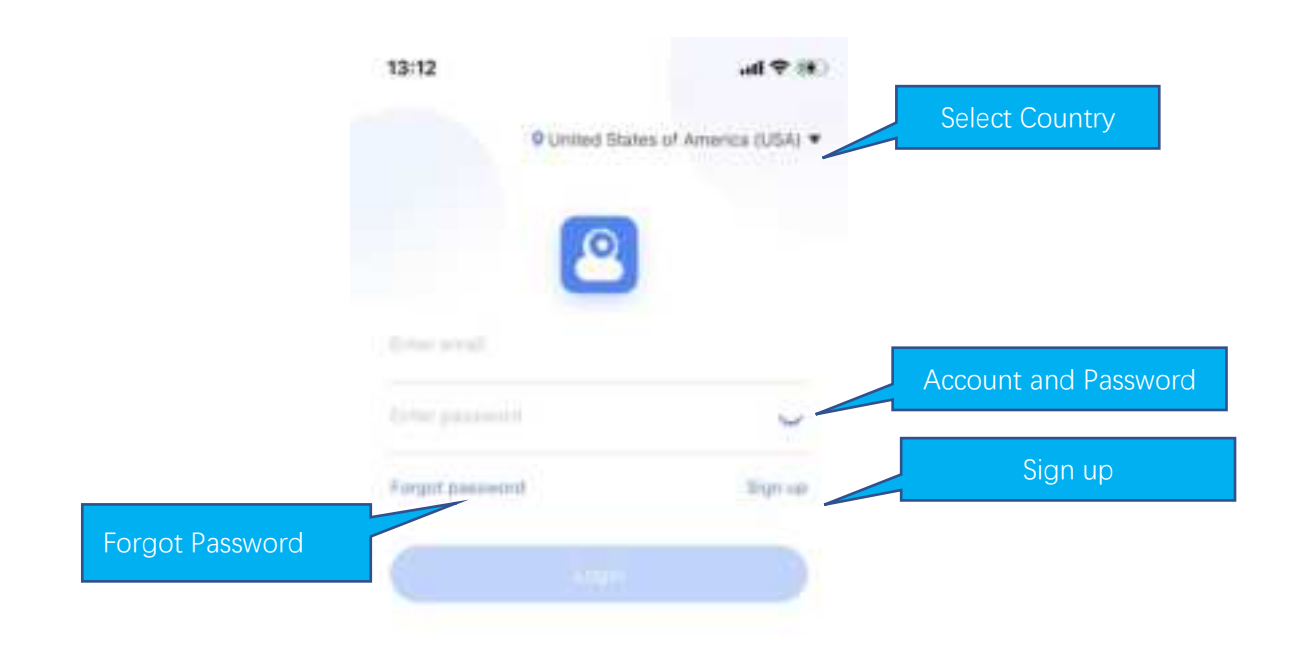

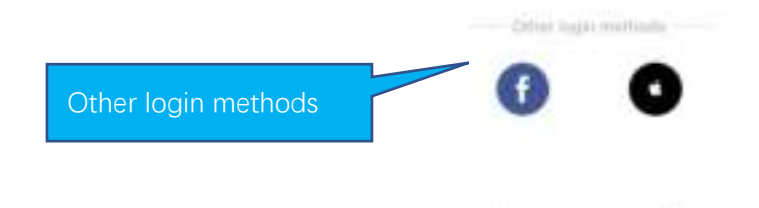

### How to add camera

### Method 1: Quick camera pairing

(Note: This section only applies to cameras with Bluetooth binding. The product purchase page or product packaging will indicate whether the device supports Bluetooth binding.)

Step 1: Plug your camera into the power supply and power it on. After 20 seconds, you will hear the beep sound from the device and enter the app to bind it.

Step 2: Click the "+" button in the upper right corner of the home page to add a camera.

Step 3: Enter the binding option page, if there is a pop-up window "Yi loT would like to use Bluetooth", click "OK" to enter the automatic scanning process.

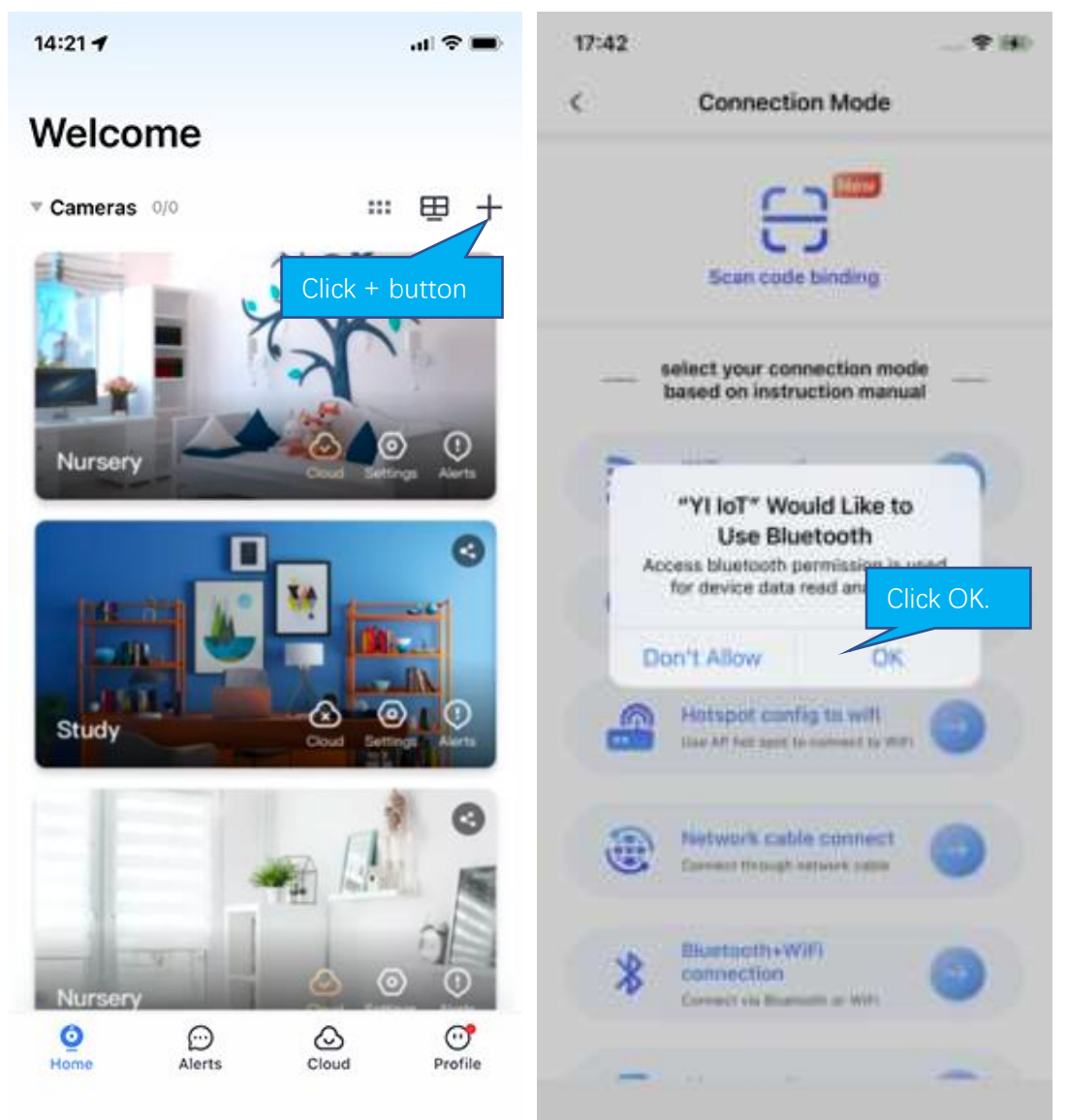

If the above pop-up window does not appear, please enable the Bluetooth function of the mobile phone first, and then select the "Bluetooth+WiFi" option in the list.

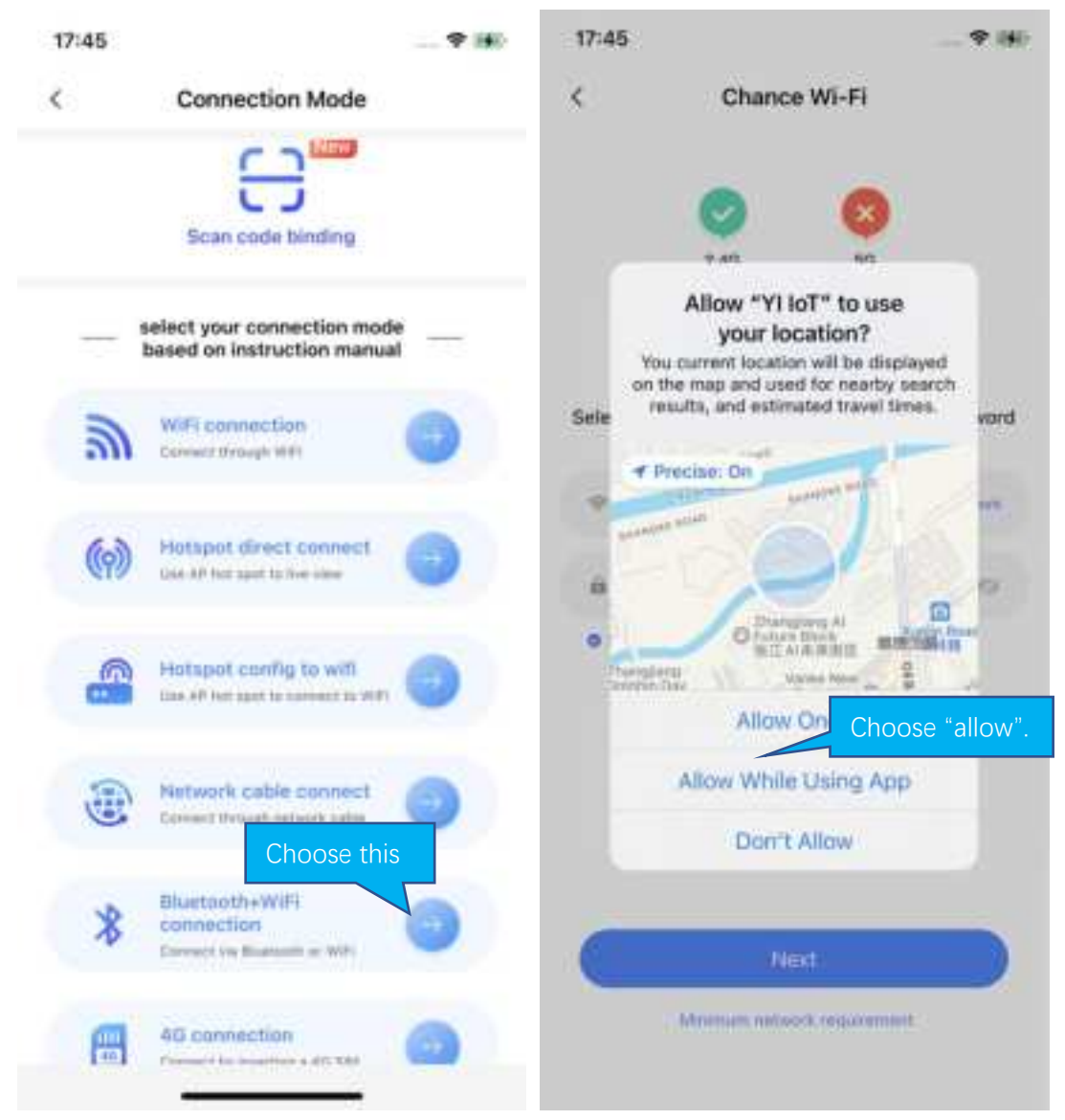

(Note: The app also needs permission to use the phone's location function. In camera binding, the app will check the location of the camera.)

Step 4: The app will automatically identify nearby Bluetooth cameras that can be paired. Select the cameras you want to bind and click Next.

(Note: The camera needs to be powered on and beep continuously to be scanned.)

Step 5: Please select Wi-Fi and enter the password. (Note: It is recommended to use 2.4GHz Wi-Fi first.)

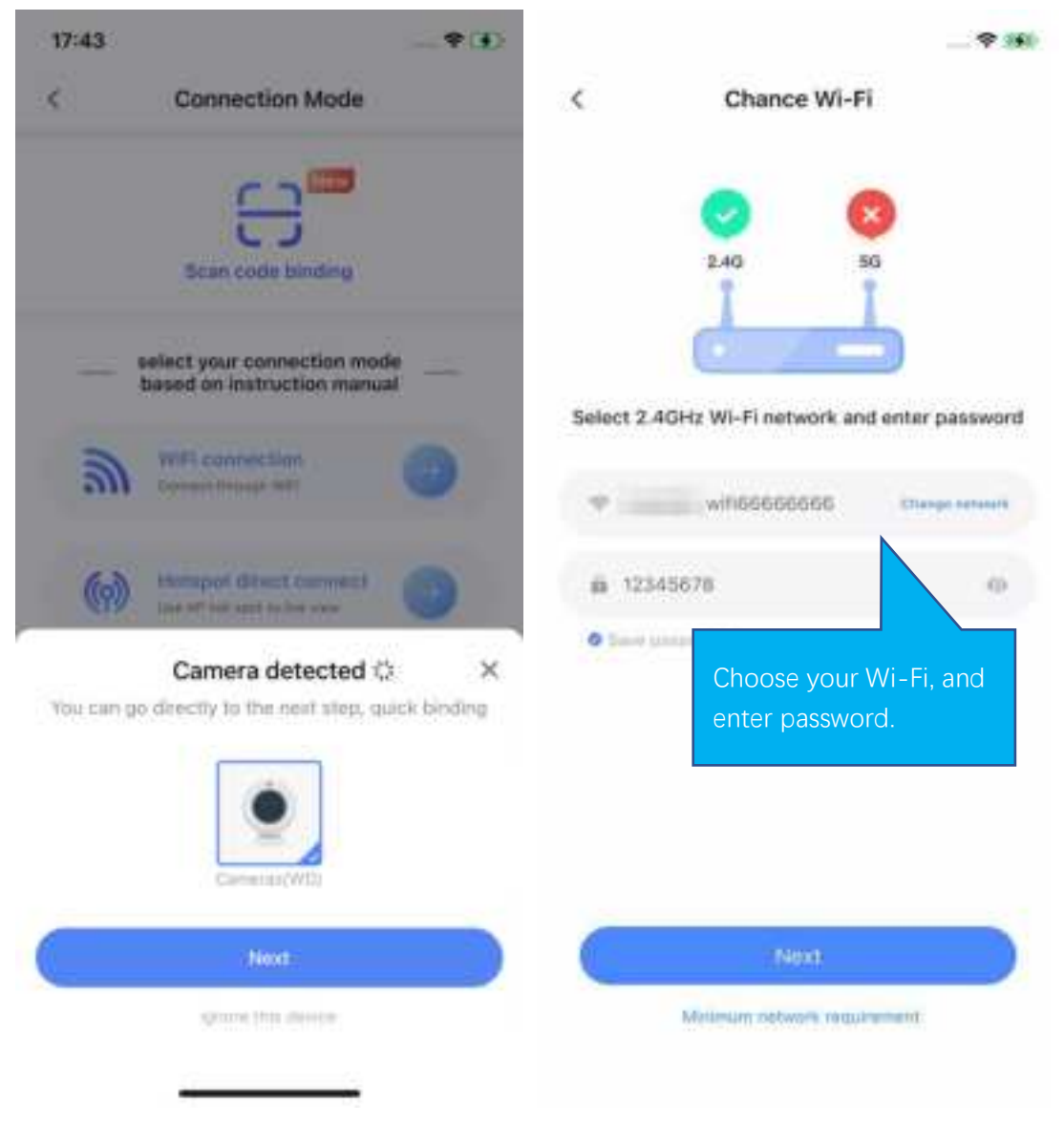

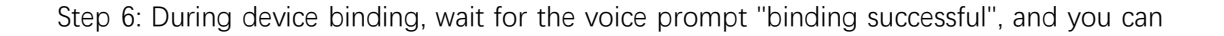

#### start using it.

Step 7: Set the name of the device. And then the camera pairing process is completed.

|                    | ~ * **                              |                                                                 |                                                  | - 9 160 |
|--------------------|-------------------------------------|-----------------------------------------------------------------|--------------------------------------------------|---------|
| <                  | Adding camera                       |                                                                 |                                                  |         |
| (                  | <ul> <li>•</li> </ul>               | You can now vi<br>aler                                          | camera is p<br>ew live video a<br>ts on your cam | Daired  |
| Pairing process to | skes about 1-2 minutes. Please wait | Name your cam                                                   | era                                              |         |
|                    |                                     | Smart Caroles                                                   |                                                  |         |
|                    |                                     |                                                                 |                                                  |         |
|                    |                                     | Suggested camera names<br>We suggest naming your camera by room |                                                  |         |
|                    |                                     |                                                                 |                                                  | 071     |
|                    |                                     | Living room                                                     | Hallway                                          | Bedroom |
|                    |                                     | Kitchen                                                         | Garden                                           | Patio   |
|                    |                                     | Office                                                          | Garage                                           | Sherage |
|                    |                                     |                                                                 |                                                  |         |
|                    |                                     | 1                                                               | Next                                             |         |
|                    |                                     | -                                                               | atometry                                         | -       |

### Method 2: Connect cameras with WI-FI

When the camera is powered on, the camera will beep continuously, waiting for the connection from the app. Then operate on the app as shown below.

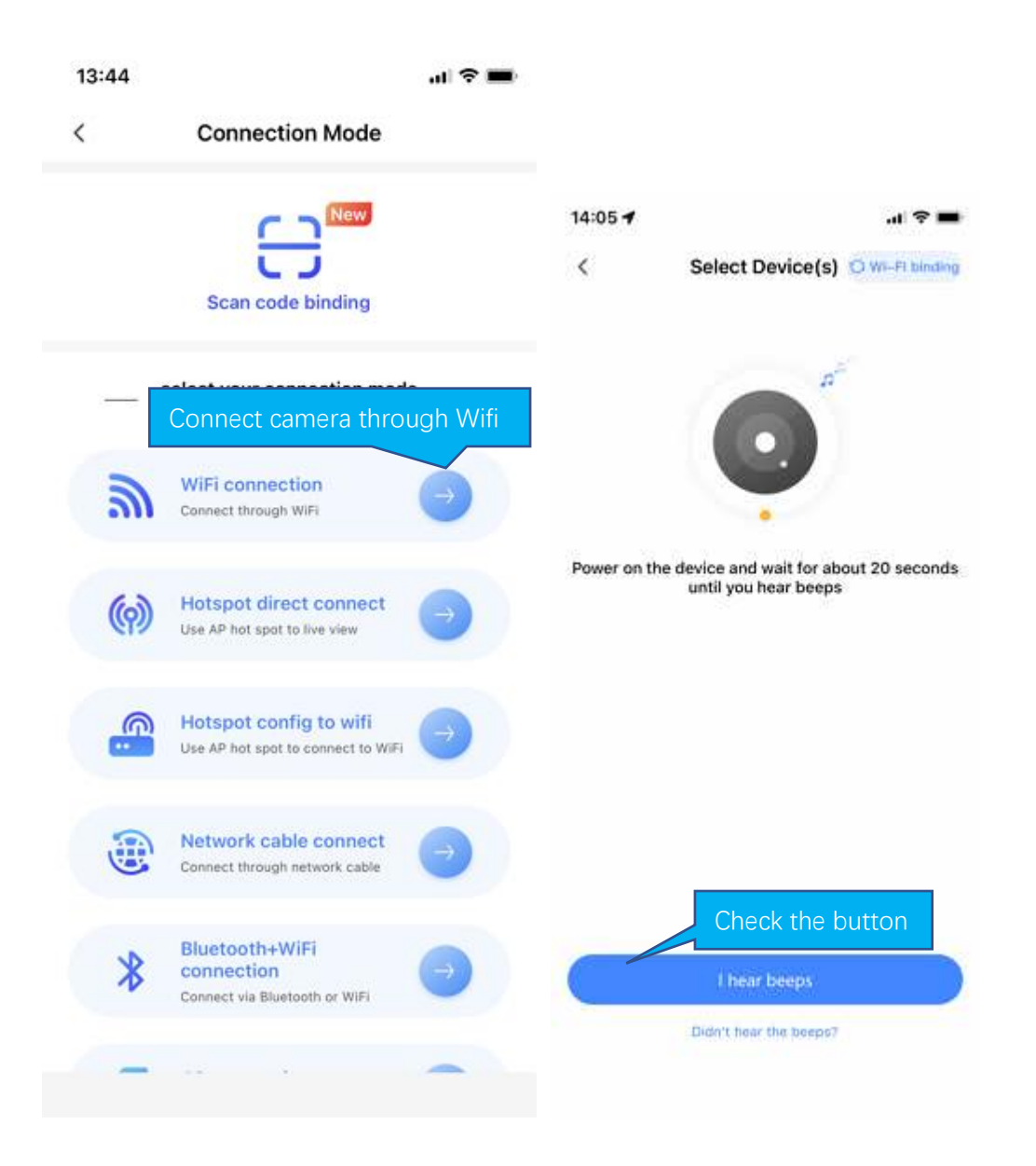

If you don't hear the beeps, please press the "RESET" on the camera. Continue for more than 5 seconds, until you heard the beeps, that means the reset is successful.

| 14:07                                                   |                                                                                                 |                                                |                                   |
|---------------------------------------------------------|-------------------------------------------------------------------------------------------------|------------------------------------------------|-----------------------------------|
| <                                                       | Chance Wi-Fi                                                                                    |                                                |                                   |
|                                                         |                                                                                                 |                                                |                                   |
| Select a W                                              | /i-Fi network and ente                                                                          | r a password<br>Change network                 | connected to wifi in mobile       |
| B Please                                                | enter password                                                                                  | o                                              | phone setting, fill wifi password |
| O Save pass                                             | word                                                                                            |                                                |                                   |
| This may be<br>manual to c<br>5GHz Wi-Fi<br>not, please | a 5GHz Wi-Fi, please<br>onfirm whether the dev<br>(most devices do not s<br>choose 2.4GHz Wi-Fi | efer to the<br>rice supports<br>upport it), if |                                   |
|                                                         | Next                                                                                            |                                                |                                   |
|                                                         | Minimum network require                                                                         | ment                                           |                                   |

Note:

1. Some models only support 2.4G. Please refer to the product hardware

information.

2. Please turn on location of phone

```
14:14 🕇
```

.ul 🗢 🔳

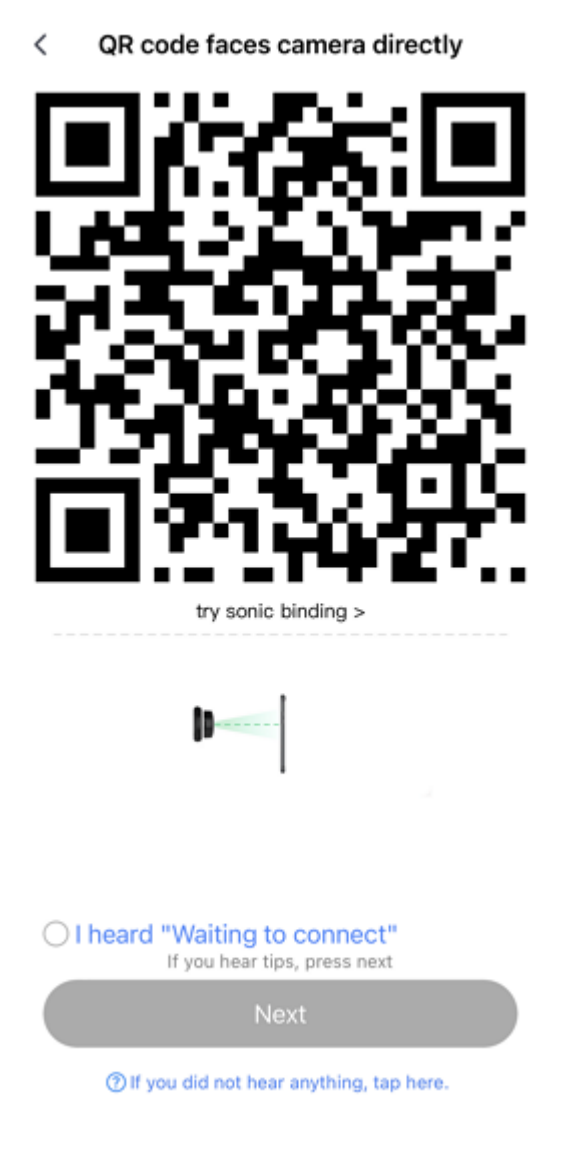

The QR code that appears on the mobile phone is scanned against the camera lens, and the device emits a prompt sound "QR code scan successful" and "WiFi connected", click Next, and wait for the network configuration to be completed.

If the camera can successfully connect to Wi-Fi, the app will display the next page.

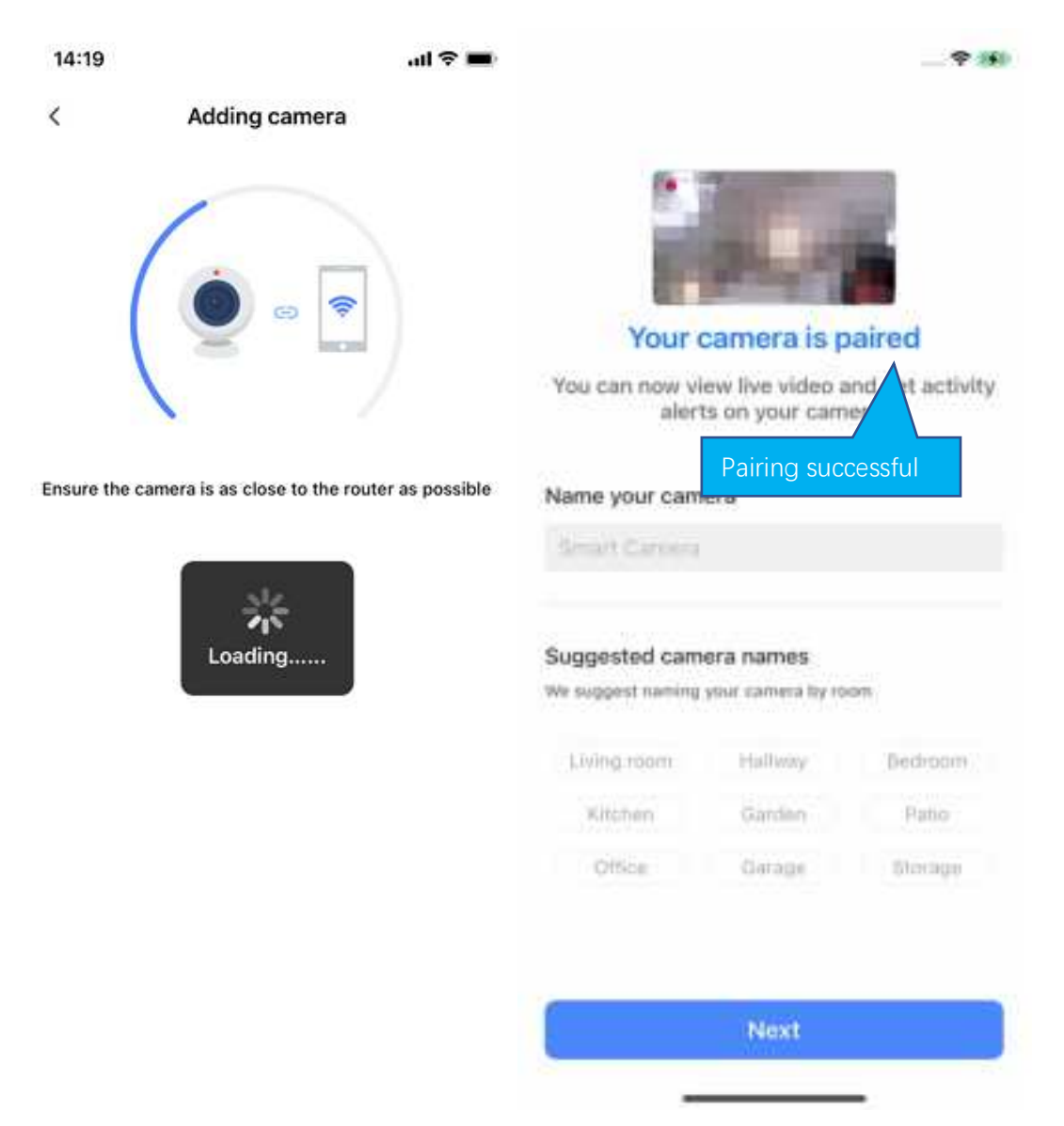

## How to use app

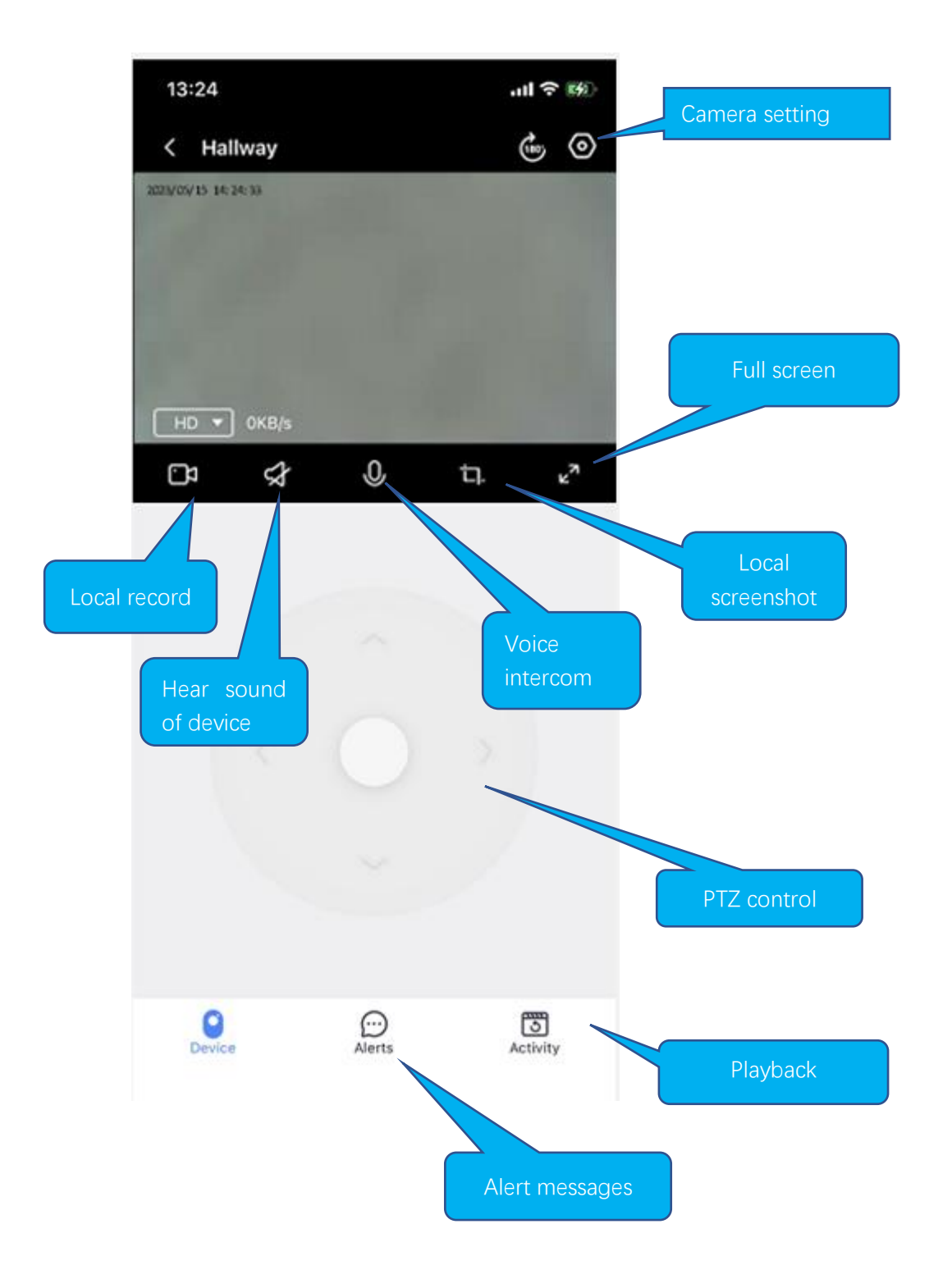

Depending on the hardware capabilities, the functions displayed on the app may be different. If it isn't a PTZ camera, there isn't a PTZ control panel.

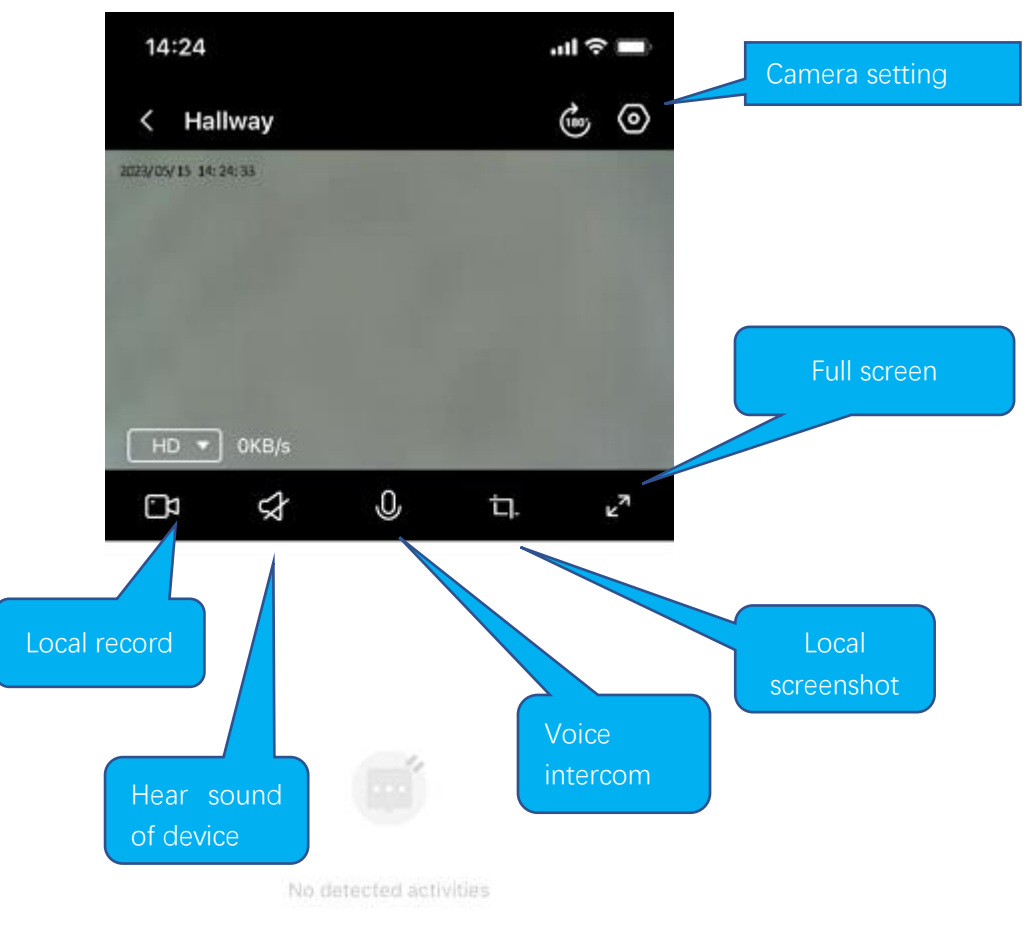

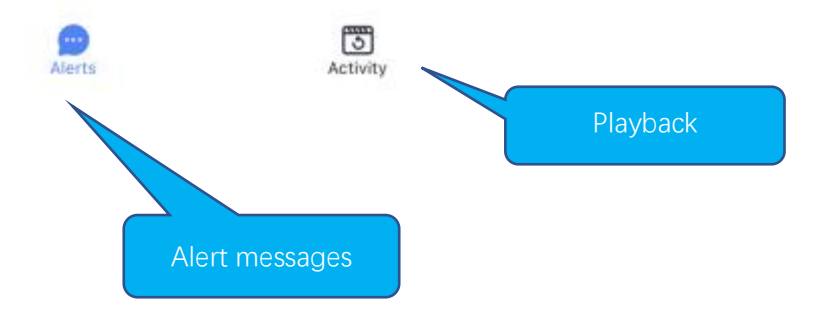

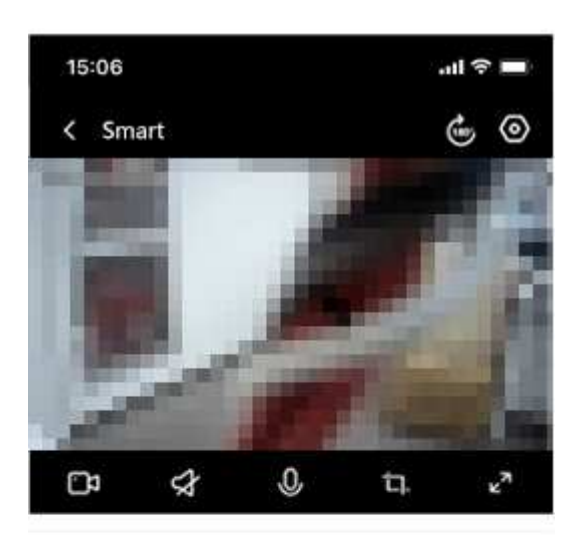

< 2022-01-24

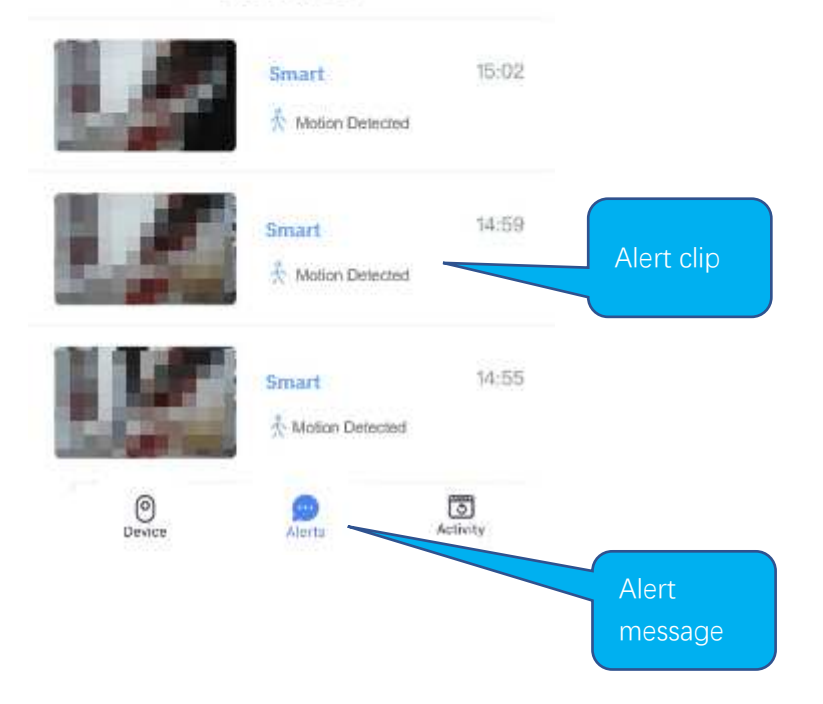

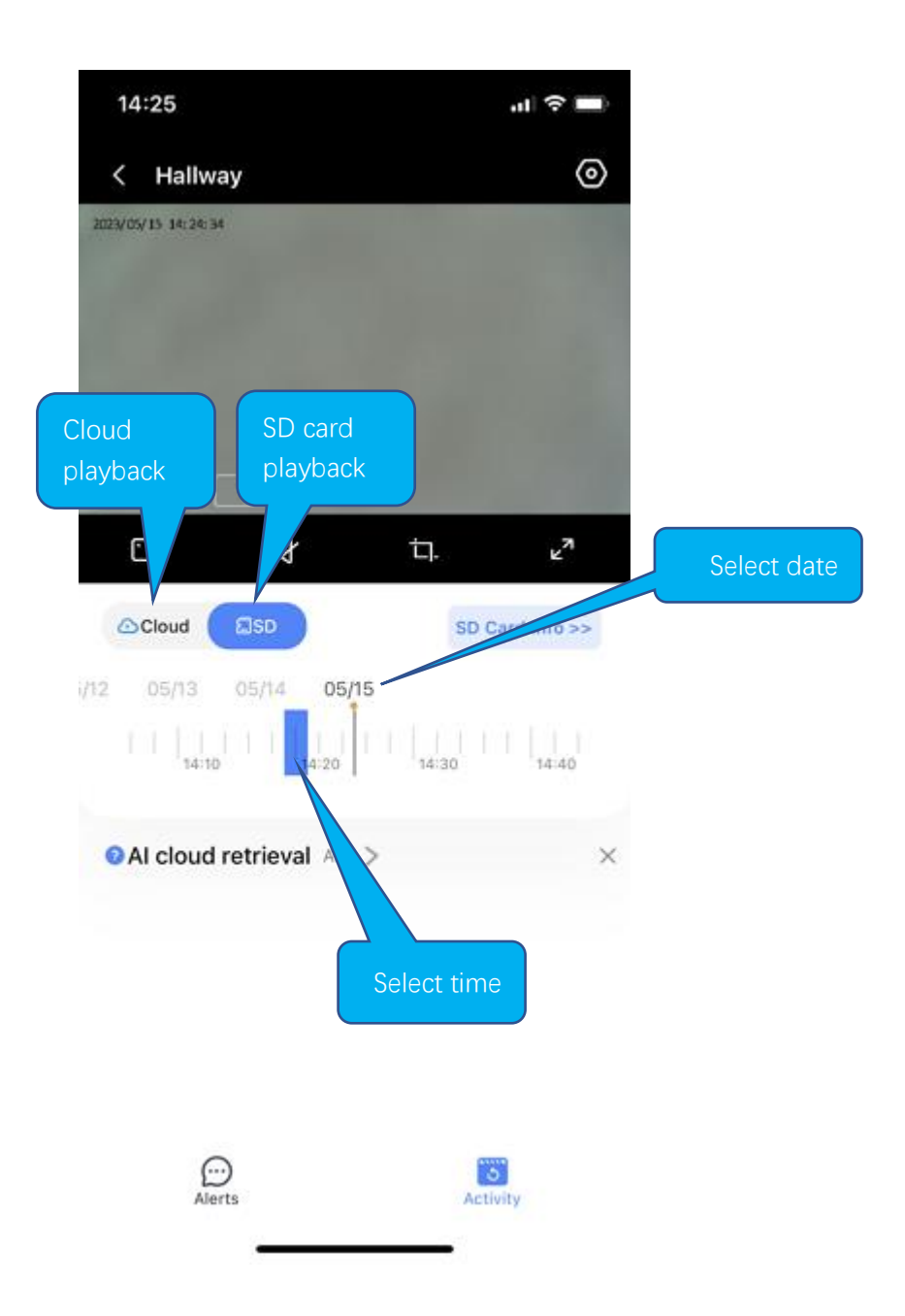

## **Cloud storage**

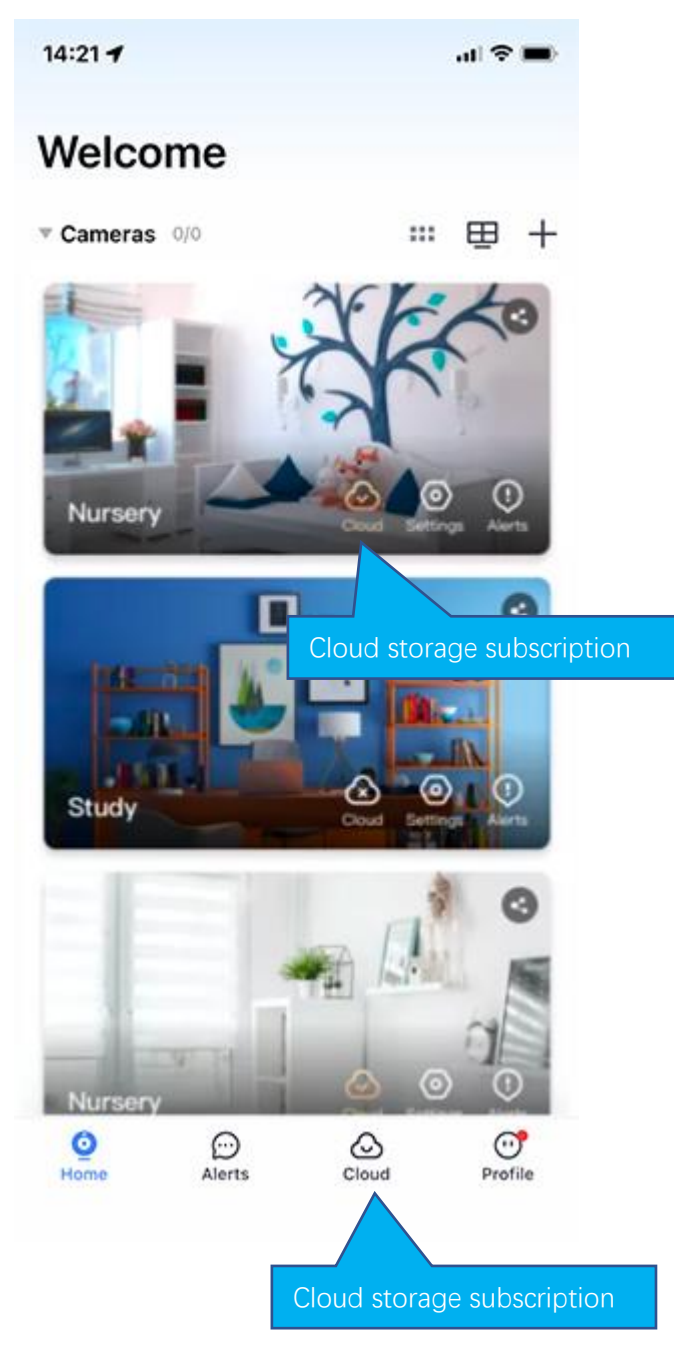

## **Common problems**

Q: The camera is offline or offline

- 1. Check if the power supply is working properly
- 2. Power off and restart the device to reconnect to the network
- 3. The signal coverage is weak
- 4. Signal interference shielding in special places
- Q: How does the camera store video
  - 1. The camera supports the F32 format with a maximum capacity of 128G. After the card is recognized, it automatically records, and when the storage is full, it automatically overwrites the original recording and loops recording;
  - 2. Support opening cloud storage service to store video;

For more app-related questions or issues, on the Profile tab in the app, we provide "Customer Service" or "Contact Us" options to help you.

## **Special statement**

The product is subject to the actual product, the instruction manual is for reference only Mobile phone app and device firmware version support update, users can upgrade through the app.

The manual may contain technical descriptions or inconsistencies with product functions or typographical errors. Please understand, please refer to the final interpretation of our company.

Do not install the product in a place where it is damp, dusty, high temperature, flammable or explosive and out of reach of children.

Note: This equipment has been tested and found to comply with the limits for a Cla ss B digital device, pursuant to part 15 of the FCC Rules. These limits are designed t o provide reasonable protection against harmful interference in a residential installa tion. This equipment generates, uses and can radiate radio frequency energy and, if not installed and used in accordance with the instructions, may cause harmful interference will not occur in a particular installation. If this equipment does cause harmful interf erence to radio or television reception, which can be determined by turning the equipment off and on, the user is encouraged to try to correct the interference by one or more of the following measures:

-Reorient or relocate the receiving antenna.

-Increase the separation between the equipment and receiver.

Connect the equipment into an outlet on a circuit different from that to which the re ceiver is connected.

-Consult the dealer or an experienced radio/TV technician for help.

Important: Change or modifications not expressly approved by the manufacturer res ponsible for compliance could void the user's authority to operate the equipment. This device complies with part 15 of the FCC Rules. Operation is subject to the following two conditions:

(1)This device may not cause harmful interference, and (2) this device must accept any interference received, including interference that may cause undesired operation.

This equipment complies with FCC radiation exposure limits set forth for an uncontrolled environment. This equipment should be installed and operated with minimum distance 20cm between the radiator and your body.

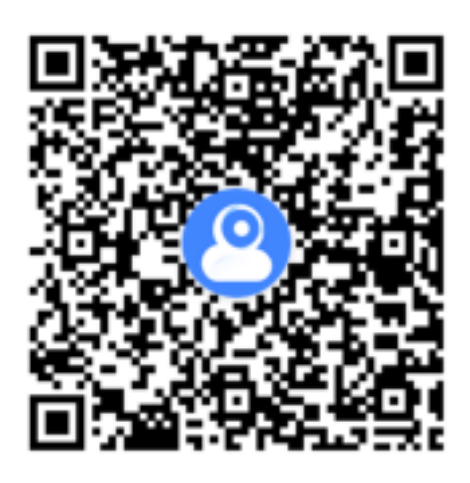

**YiloT Camera Instruction** 

Scan the QR code to download